# HP PicturePlace Editor, Ifwf<fv

‰º□ü,Ì□€–Ú,ðfNfŠfbfN,µ□Afwf<fv,ð•\ަ,µ,Ü,·□B

'€[]ìŽè[]‡

<u>Šî-{'€∏ì</u> <u>‰æ'œ,ðŠg'å∙\ަ,·,é</u>

<u>‰æ'œ, Ì^ê•"•ª,ð∏Á<Ž,·,é</u> <u>‰æ'œ,É∏ü,ð^ø, □EfyfCf"fg,·,é</u> <u>‰æ'œ, ÌfOfŒfCŠK'²,ð•ï□X,·,é</u> <u>‰æ'œ,ð‰ñ"],·,é□EŒXŽÎ,ð•â□³,·,é</u> <u>‰æ'œfTfCfY,ð'²□®,·,é□E‰æ'œ,ð□Ø,è"²,</u> ‰æ'œ,ÌŠOŠÏ,ðfVff□[fv,Ü,½,ÍfXf€□[fY,É,·,é

<u>‰æ'œ,ð^ó∏ü,·,é</u> •Ò<u>∏WŒã,̉æ'œ,ð•Û'¶,·,é</u> <u>‰æ'œ,Ì•Ò<u>∏</u>W,ðŽæ,è<u>∏Á,·</u> <u>fwf<fv,ð•\ަ,µ,½,Ü,Ü,É,µ,Ä,¨,</u></u>

<u>\_â'è‰ðŒ^</u> <u>fgf‰fuf‹'S"Ê,̉ðŒ^</u> <u>fefNfjfJf<fTf|□[fg</u>

# '€[]ìŽè[]‡

<u>Šî-{'€∏ì</u> <u>‰æ'œ,ðŠg'å∙\ަ,·,é</u>

<u>‰æ'œ, Ì^ê•"•ª,ð∏Á<Ž,·,é</u>
<u>‰æ'œ,É∏ü,ð^ø,∏EfyfCf"fg,·,é</u>
<u>‰æ'œ,ÌfOfŒfCŠK'²,ð•ï∏X,·,é</u>
<u>‰æ'œ,ð‰ñ"],·,é∏EŒXŽî,ð•â∏³,·,é</u>
<u>‰æ'œfTfCfY,ð'²∏®,·,é∏E‰æ'œ,ð∏Ø,è"²,</u>
<u>‰æ'œ,ÌŠOŠï,ðfVff⊡[fv,Ü,½,ÍfXf€∏[fY,É,·,é</u>

<u>‰æ'œ,ð^ó∏ü,·,é</u> •Ò<u>∏WŒã,̉æ'œ,ð•Û'¶,·,é</u> <u>‰æ'œ,Ì•Ò∏W,ðŽæ,è∏Á,·</u> <u>fwf<fv,ð•\ަ,µ,½,Ü,Ü,É,µ,Ä,¨,</u>

# ‰æ'œ,ðŠg'å•\ަ,·,é

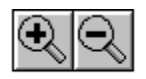

‰æ'œ,ª□¬,³,·,¬,Ä'€□ì,µ,É,,¢□ê□‡,ĺŠg'å•\ަ,·,é,±,Æ,ª,Å,«,Ü,·□B^ê•û□A ‰æ'œ,ª'å,«,·,¬,é□ê□‡,ĺ□k□¬•\ަ,·,é,±,Æ,ª,Å,«,Ü,·□B

### >>> ‰æ'œ,ðŠg'å•\ަ,·,é,É,Í

- 1  $fc [[f f f f f N f X, C, c f v f f f X < L] +, \hat{I}, \hat{A}, c, \frac{1}{2} Z, \hat{B}, \hat{e}, \hat{E} f c [[f <, \delta f N f S f b f N, \mu, \ddot{U}, \cdot] B$
- 2 Šg'å•\ަ,·,鉿'œ•"•ª,ðfNfŠfbfN,µ,Ü,·□BfNfŠfbfN,µ,½•"•ª,ð'†□S"\_,Æ,µ,Ä ‰æ'œ,ªŠg'å•\ަ,³,ê,Ü,·□B
- 3 ŒJ,è•Ô,µfNfŠfbfN,µ,ÄŠg'å"ä—¦,ð'å,«,,·,é,±,Æ,ª,Å,«,Ü,·□B
   ‰æ'œ,ĺ□AflfŠfWfif<fTfCfY,Ì200%□A400%□A800%,ÉŠg'å,µ,Ä•\ަ,·,é,±,Æ,ª,Å,«,Ü,·□B</li>

### >>> ‰æ'œ,ð[]k[]¬•\ަ,·,é,É,Í

- $1 \quad fc [[f < f { fbfNfX, @, cf } fCfifX < L[] +, ], \hat{A}, c, \frac{1}{2} Z, \beta, a, B, Efc [[f <, \delta fNf SfbfN, \mu, Ü, \cdot] B]$
- $2 \quad [k_{\neg} \bullet \langle \check{Z} |, \cdot, \acute{e} \& \& \bullet `` \bullet^{a}, \check{\partial}fNf\check{S}fbfN, \mu, \ddot{U}, \cdot [BfNf\check{S}fbfN, \mu, \frac{1}{2} \bullet "` \bullet^{a}, \check{\partial}' \dagger [S"_, \mathcal{E}, \mu, \ddot{A} \\ \& \& \& \bullet (\& e, \frac{a}{2}]k_{\Box} \neg \bullet \langle \check{Z} |, {}^{3}, \hat{e}, \ddot{U}, \cdot ]B$
- 3 ŒJ,è•Ô,µfNfŠfbfN,µ,Ä,³,ç,É□k□¬,·,é,±,Æ,ª,Å,«,Ü,·□B
   ‰æ'œ,Í□AfIfŠfWfif<fTfCfY,Ì50%□A25%□A12.5%,É□k□¬,µ,Ä•\ަ,·,é,±,Æ,ª,Å,«,Ü,·□B</li>

### >>> fqf"fg

□ã<L,Ì′€□ì,Í□mfrf...□[□nf□fjf...□[,©,ç,àŽÀ□s,Å,«,Ü,·□B ‰æ'œ,ðflfŠfWfif<fTfCfY,Ì800%□A400%□A200%□A50%□A25%□A12.5%,É,µ,Ä•\ ަ,Å,«,Ü,·□B□mŽÀ□¡□n,͉æ'œ,ðflfŠfWfif<fTfCfY,Å•\ަ,µ,Ü,·□B

Šg'å□E□k□¬•\ަ,ĺ□A‰æ–Ê□ã,Ì•\ަ,Ì,Ý•Ï□X,μ□AŽÀ□Û,É^ó□ü,³,ê,鉿'œfTfCfY,É,ĺ‰e‹¿, ,è,Ü,¹, ñ□B□Ú,μ,,ĺ□A<u>□u‰æ'œfTfCfY,ð'²□®,·,é□E‰æ'œ,ð□Ø,è"²,□v</u>,ðŽQ□Æ,μ,Ä,,¾,³,¢□B

# ‰æ'œ,ð‰ñ"],∙,é□EŒXŽÎ,ð•â□³,∙,é

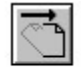

‰æ'œ,ð[]AŽžŒv‰ñ,è[]E"½ŽžŒv‰ñ,è,É90"x‰ñ"],Ü,½,ĺ180"x ‰ñ"][]A,¨,æ,ÑŒXŽÎ•â[]³,ª,Å,«,Ü,·[]B,³,ç,É[]A‰æ'œ,ð[]...•½[]E[],'¼,É"½"],µf~f‰[[ fCf[][[fW,ð[]ì[]¬,·,é,±,Æ,à,Å,«,Ü,·[]B

>>> ‰æ'œ,ðŽžŒv‰ñ,è[E"½ŽžŒv‰ñ,è,ɉñ"][A180"x‰ñ"],·,é,É,Í

1 []m‰æ'œ[]nf[]fjf...[[,©,ç[]m"½ŽžŒv‰ñ,è,ɉñ"][]n[]A[]mŽžŒv‰ñ,è,É ‰ñ"][]n,Ü,½,Í[]m180"x‰ñ"][]n,ð'I,Ñ,Ü,·[]B

#### >>> ‰æ'œ,ÌŒXŽÎ,ð•â□³,∙,é,É,Í

- 1 fc□[f<f{fbfNfX,©,çŒXŽÎ•â□³fc□[f<,ðfNfŠfbfN,μ,Ü,·□B
- 2 fJ□[f\f<,ð‰æ'œ,Ì□ã,É^Ú"®,µ,Ü,·□B‰æ'œ,Ì'[,ðfhf</li>
   %fbfO,µ"C^Ó,Ì^Ê'u,Åf}fEfXf{f^f",ð•ú,µ,Ü,·□BThe HP PicturePlace Editorf\ftfgfEfFfA,ª
   ‰æ'œ,ðŽ©"®"I,É,Ü,Á,·,®,É,µ,Ü,·□B

#### >>> ‰æ'œ,ð[]...•½[]E[],′¼,É″½"],·,é,É,Í

- 1 []m‰æ'œ[]nf[]fjf...[[,©,ç[]mŒø‰Ê[]n,ð'I,Ñ,Ü,·[]B
- 2 []m[]¶‰E"½"]]]n,Ü,½,Í[]m[]㉺"½"]]]n,ð'I,Ñ,Ü,·[]B
- 3 [mOK[n,ðfNfŠfbfN,μ,Ü,·[]B

#### >>> fqf"fg

fhfLf...f□f"fg,ÌŠOŠÏ,ðŒü□ã,·,é,½,ß,ɉæ'œ,ð"½"],·,é,±,Æ,à,Å,«,Ü,·□B,½,Æ,¦,ÎŽÀ□Û,É,Í ‰E,ðŒü,¢,Ä,¢,鉿'œ□ã,Ì□I•¨,ð□¶,ÉŒü,©,¹,½,¢,±,Æ,à, ,è,Ü,·□B□m□¶ ‰E"½"]□nfRf}f"fh,ðŽg,Á,Ä,±,Ì,æ,¤,È'€□ì,ª,Å,«,Ü,·□B□m□¶‰E"½"]□n,Ü,½,Í□m□ã ‰<sup>o</sup>2"½"]□nfRf}f"fh,ðŽg,¤,ÆfXfLfffi,ÌŒ´□e'äfKf‰fX,Å'2□®,Å,«,È,¢,±,Ì,æ,¤,È"ÁŽêŒø‰Ê,à"K p,Å,«,Ü,·□B

# ‰æ'œ,ÌŠOŠÏ,ðfVff⊡[fv,Ü,½,ÍfXf€□[fY,É,•,é

ŽÊ<u></u>□^,Æ,µ,ÄfXfLfff",µ,½

‰æ'œ,Í□A□•,Æ"',Ì,Ù,©,ÉfOfŒfCŠK'²,Ì□î•ñ,àŠÜ,Þ,Ì,Å□AŠOŠÏ,ðfVff□[fv,Ü,½,ÍfXf€□[fY,É,·,é,± ,Æ,ª,Å,«,Ü,·□B

ŽÊ□^,ÌfffBfe□[f<•"•ª,ð<'²,·,é,É,ÍfVff□[fvfjf"fO,ðŽg,¢,Ü,·,ª□AfVff□[fvfjf"fO,É,æ,è□¬,³,ÈfLfY,ª<-'²,³,ê,Ä,µ,Ü,¤,±,Æ,ª, ,é,Ì,Å'□^Ó,µ,Ä,,¾,³,¢□BŽÊ□^,ðf\ ftfg,É,µ,½,è,Ú,©,µ,½,è,·,é,É,Í□AfXf€□[fWf"fO,ðŽg,¢,Ü,·□B

fVff□[fvfjf"fO,ÆfXf€□[fWf"fOŒø‰Ê,Í□A•`‰æ,Æ,µ,ÄfXfLfff",µ,½‰æ'œ,É,ÍŽg—p,Å,«,Ü,¹,ñ□B

### >>> ‰æ'œ,ÌŠOŠÏ,ðfVff[[[fv,É,·,é,É,Í

- 1 []m‰æ'œ[]nf[]fjf...[[,©,ç[]mŒø‰Ê[]n,ð'I,Ñ,Ü,·[]B
- $2 \quad [mfVff][fv]n,\delta'I,\tilde{N},\ddot{U},\cdot]B^{\infty} @=\hat{E}[\tilde{a},\mathring{A}^{\infty} @`e,\ddot{O},\grave{I} @ g^{\infty} @\hat{E}, \stackrel{a}{=} \check{S}m''F,\mathring{A}, \ll, \ddot{U}, \cdot]B$
- 3 □mOK□n,ðfNfŠfbfN,μ,Ü,·□B

### >>> ‰æ'œ,ÌŠOŠÏ,ðfXf€∏[fY,É,∙,é,É,Í

- 1 []m‰æ'œ[]nf[]fjf...[[,©,ç[]mŒø‰Ê[]n,ð'I,Ñ,Ü,·[]B
- 2 []mfXf€[][fY[]n,ð'I,Ñ,Ü,·[]B‰æ-Ê[]ã,'næ'œ,Ö,ÌŒø‰Ê,ªŠm"F,Å,«,Ü,·[]B
- 3 []mOK[]n,ðfNfŠfbfN,μ,Ü,∙[]Β

# ‰æ'œ,Ì∙Ò<u>□</u>W,ðŽæ,è<u>□</u>Á,·

•Ò□W'†,ɉæ'œ,Ì•Ò□W'€□ì,ðŽæ,è□Á,·,±,Æ,ª,Å,«,Ü,·□B,³,ç,É□A,·,×,Ä,Ì•Ò□W,ðŽæ,è□Á,µ,ÄŒ³,Ì ‰æ'œ,É-ß,·,±,Æ,à,Å,«,Ü,·□BŒ³,̉æ'œ,Æ,Í□A•Ò□W,ð•Û'¶,·,é'O,Ì□ó'Ô,̉æ'œ,ð^Ó-¡,µ,Ü,·□B

>>> •Ò[]W'†[]A[]ÅŒã,ÉŽÀ[]s,μ,½'€[]Ì,ðŽæ,è[]Á,·,É,Í

1  $[m \bullet O[W]nf[fjf...][, ©, c]mŽæ, e]A, \mu]n, \delta'I, N, Ü, B$ 

1  $[mftf@fCf [nf] jj... [[, ©, c]m \cdot c A]n, \delta'I, \tilde{N}, \ddot{U}, B]$ 

### >>> fqf"fg

•Ò□W'†,Í□A•Û'¶,μ,È,ª,ç•Ò□W'€□ì,ðŽÀ□s,μ,Ü,·□B,±,¤

,·,é,Æ,·,×,Ä,â,è'¼,³,,É□ÅŒã,ɕۑ¶,µ,½□ó'Ô,Ü,Å-ß,é,±,Æ,ª,Å,«,Ü,·□B‰æ'œ,̕ۑ¶,É,Â,¢ ,Ä□Ú,µ,,Í□A<u>□u•Ò□WŒã,̉æ'œ,ð•Û'¶,·,é□v</u>,ðŽQ□Æ,µ,Ä,,¾,³,¢□B

# fwf<fv,ð•\ަ,µ,½,Ü,Ü,É,µ,Ä,¨,

 $fEfBf"fhfE\bullet\\check{Z}'+, I\squareAflf"f\%fCf"fwf< fv, {}^{a}\check{Z}g-p, Å, «, \ddot{U}, \cdot \squareB$ 

fwf<fv,ÆHP PicturePlace,Ì—¼fEfBf"fhfE,ªŽg—p'†,̉æ-Ê,É"<sup>-</sup>Žž,É"ü,é,æ,¤ ,É□AfEfBf"fhfE,Ì<«ŠE,Ü,½,ÍŠp,ðf}fEfX,Åfhf‰fbfO,µ,ÄfEfBf"fhfE,ÌfTfCfY,ð•Ï□X,µ,Ü,·□Bfwf<fv fEfBf"fhfE,ð^Ú"®,·,é,É,Í□AfJ□[f\f<,ðf^fCfgf<fo□[□ã,É<sup>^</sup>Ú"®,µfhf‰fbfO,µ,Ü,·□Bfwf<fv,Ì^ê□€-Ú'S'Ì,ª•\ަ,³,ê,È,¢□ê□‡,Í□AfEfBf"fhfE,ÌfXfNf□□[f<fo□[,ðŽg,¢,Ü,·□B

#### >>> fqf"fg

$$\label{eq:constraint} \begin{split} & \& e^{\hat{E}, \hat{e}_{\Box} - \gamma, \hat{s}, \cdot, \neg, \acute{e}, \ddot{A}_{\bullet} - \frac{1}{4} \bullet \hat{u}, \hat{I} f E f B f ``f h f E, \delta ''^{-} \check{Z} \check{z}, \acute{E} \bullet \setminus \check{Z}_{i}, \mathring{A}, <, \dot{E}, \\ & \& f b f v, \hat{s}, \hat{L}_{\Box} A \textcircled{C} \delta \textcircled{C} \check{Y}, \acute{E} (i, \hat{O}, \pm, \mathcal{K}, \dot{a}, \mathring{A}, <, \ddot{U}, \cdot \Box B \end{split}$$

# fgf‰fuf<fVf...[[fefBf"fO

 $\underline{\text{\%}}\underline{\text{\%}}\underline{\mathbb{}}\underline{\text{\%}}\underline{\text{\%}}\underline{\text{\%}}\underline{\text{\%}}\underline{\text{\%}}\underline{\text{\%}}\underline{\text{\%}}\underline{\text{\%}}\underline$ 

 $\underline{\ }^{1}\underline{] 0, \hat{a}fRf"fgf\%fXfg, \check{\delta}'^{2}\underline{] } @, \cdot, \acute{e} \cdot K \underline{-}v, \underline{a}, , \acute{e}\underline{]} \hat{e}\underline{]} \ddagger$ 

<u>fefNfjfJf<fTf|[[fg</u>

# $\infty^{\circ}$ , $\hat{f}efLfXfg, \delta \cdot \hat{O} W EfefLfXfg, \delta' C \hat{A}, \cdot, \hat{e} \hat{e}$

 $fLfffvfVftf"@@[o,\mu,È,Ç,l]fefLfXfg,l[]Af[][[fvf],âfvf@f[f"fe][fVftf",l]f\ftfgfEfFfA,ðŽg,Á,Ä'Ç ‰Á,·,é,±,Æ,ª,Å,«,Ü,·]B,±,l,æ,¤,É,·,ê,l]fefLfXfg,l•Ò]W,à'å,«,³,l]C[]³,à,Å,«,Ü,·]BŽg—p,·,éf][][fvf[],Ü,½,lfvf@f[f"fe][fVftf",É•t'®,l]f}fjf...fAf<,ðŽQ]Æ,µ,Ä,,³¼,³,¢]B$ 

# <sup>~</sup>I□o,âfRf"fgf‰fXfg,ð'²□®,·,é•K—v,ª, ,é□ê□‡

~I□ofof‰f"fX,âfRf"fgf‰fXfg□i-¾^Ã□j,Í□AŒ´□e,ðfXfLfff",·,鎞,É□Ý'è,³,ê□A, ,Æ,©,çHP PicturePlace Editorf\ftfgfEfFfA,ðŽg,Á,Ä'2□®,·,é,±,Æ,Í,Å,«,Ü,¹,ñ□B

~I[]ofof‰f"fX,É-â'è,ª, ,é[]ê[]‡,ĺ[]A,à,¤^ê"xfXfLfff",μ'¼,μ,Ä,,¾,³,¢[]BHP PictureScan,ĺ[]AŒ´[]e,Ì'I'ð —Ì^æ,Ì"à—e,É,æ,Á,ÄŽ©"®"I,É~I[]o,ð'²[]®,μ,Ü,·[]B'I'ð—Ì^æ,ðަ,·~g,ª[]³Šm,ÉŒ´[]e,ÌŽg—p,·,é ‰Ó[]Š,ðަ,μ,Ä,¢,é,±,Æ,ðŠm"F,μ,Ä,,¾,3,¢[]B

# fefNfjfJf<fTf|[[[fg

HP ScanJet 3p f†[[fU[[fYfKfCfh[]x,É,Í[]AHP PicturePlace Editor,ÌŽg,¢•û,âfAfCfffBfA,ª[]Ú,μ,[]à-¾,μ,Ä, ,è,Ü,·,ª[]A[]\•ª,È[]î•ñ,ª"¾,ç,ê,È,¢[]ê[]‡,Í[]A^ȉº,ÌfefNfjfJf<fTf|[][fg,ð,²—~—p,,¾,³,¢[]B

•Ä[]'"à,É,¨,¢,Ä,Í[]AHewlett-PackardŽĐ,É,æ,éHP FIRST (Fax Information Retrieval Support Technology) ,ÆŒÄ,Î,ê,éFAXfCf"ftfHf[][[fVf‡f"fT[[frfX,ª, ,è,Ü,·[]B,Ü,½]]AHP Audio Tips,Í[]A,æ,•·,©,ê,鎿â,É'Î,·,é"š,¦,ð~^‰¹,µ,½"d~bfT[[frfX,Å,·[]B,¢,\_,ê,ÌfT[[frfX,à'Ê~b-¿,ª-³-¿,Å,µ,©,à24ŽžŠÔ,²-~p,¢,½,¾,¯,Ü,·[]B "d~b"Ô[]†(800) 333-1917,Éf\_fCf,"f<,µ~^‰¹,³,ê,½Žè[]‡,É[],Á,Ä,,¾,³,¢[]B

```
.-\infty^{\hat{e}} AHP FIRST, Ü, \frac{1}{2}, ÍHP Audio TipsfT[[frfX, ©, ç, à]] \cdot ^{\underline{a}}, ȉn ~ š, ^{\underline{a}} ~ \frac{3}{4}, ç, \hat{e}, \dot{E}, \dot{c}] \hat{e}[] \ddagger, \hat{I} A Hewlett-Packard Customer Support CenterfefNjjf] f ~ fT[[frfX, É, ^2 ~ A - ],, ^{3}_4, ^3, \dot{c}] B

\infty c \langle \mathcal{E} \check{Z} \check{Z} \check{S} \hat{O}, [\check{Z} \ddot{Y}, \dot{I}' \hat{E}, \dot{e}, \dot{A}, \cdot] B \\ \mathcal{E} \check{Z} - j'' \acute{u} \\ B \\ \mathcal{E} \check{Z} - j'' \acute{u} \\ B \\ \mathcal{E} \check{Z} - j'' \acute{u} \\ B \\ \mathcal{E} \check{Z} - j'' \acute{u} \\ B \\ \mathcal{E} \check{Z} - j'' \acute{u} \\ B \\ \mathcal{E} \check{Z} - j'' \acute{u} \\ B \\ \mathcal{E} \check{Z} - j'' \acute{u} \\ B \\ \mathcal{E} \check{Z} = \hat{I}, \hat{I} \\ \mathcal{E} \check{Z} \\ \hat{I} \\ \hat{I} \\
```

"ú-{,É,¨,⁻,éfTf|□[fg,Ì'<Œû,Í□AŽŸ,Ì'Ê,è,Å,·□B ‰¡‰Í□Efqf...□[fŒfbfg□Efpfbf]□[fhŠ"Ž®‰ïŽĐ fJfXfgf}fTf|□[fgfZf"f^□iCSC□j "d~b : 03-3335-8333 FAX : 03-3335-8338 "y—j□Õ"ú,ð□œ,Œß'O9Žž,©,çŒßŒã5Žž,Ü,Å fsfNfZf<

 $fsfNfZf<, ifef @fr & @e^{\hat{c}}, a^{\hat{c}} \\ \dot{f}, f^{*} \\ f^{*} \\ f^{$ 

# Šî–{'€□ì

$$\begin{split} \text{HP PicturePlace Editor}, &\delta^{(W^*(\mathbb{R}), e^{O}, E^{(I)}, \tilde{n}, \tilde{\gamma}_{\infty} \otimes \tilde{\omega}, \tilde{u}^{a} \square A \otimes \tilde{\omega}_{-} = \hat{E}, E^{(V^*(\mathbb{R}), e^{O}, E^{(I)}, \tilde{\omega}_{-})} \\ &(\hat{L} \wedge \tilde{D} \square W f C \square [f \langle , \tilde{D}^{(H)}, | \gamma_{2} f C \square [f \langle f \{ f b f N f X, \tilde{u}, \tilde{u} \in A \otimes \tilde{\omega}_{-} = \hat{E}, \tilde{L} \square \tilde{a}^{(V^*)}, \tilde{E}, \tilde{L}, \tilde{u}, \tilde{u} \} f^{(V^*)} \\ &(\hat{L} \wedge \tilde{U}, \tilde{u} \in A ) \\ &(\hat{L} \wedge \tilde{U}, \tilde{u} \in A ) \\ &(\hat{L} \wedge \tilde{U}, \tilde{U}, \tilde{u} \in A ) \\ &(\hat{L} \wedge \tilde{U}, \tilde{U}, \tilde{U},$$

### >>> □Á,µfSf€□A‰"•M□Afuf‰fV,È,Ç,Ìfc□[f‹,ðŽg,Á,Ä•Ò□W,·,é,É,Í

- 1 "C<sup>^</sup>Ó,Ìfc□[f<,ðfNfŠfbfN,μ,Ü,·□B.
- 2 fJ□[f\f‹,ð‰æ'œ,Ì□ã,É^Ú"®,µ,Ü,·□BfJ□[f\f‹,ÌŒ`,ª'l'ð,³,ê,½fc□[f‹,ɉž,¶,Ä•Ï,í,è,Ü,·□B ‰æ'œ,Ì•Ò□W,·,é•"•ª,ðfJ□[f\f‹,Åfhf ‰fbfO,µ□Af}fEfXf{f^f",ð•ú,µ,Ü,·□B•Ê,Ìfc□[f‹,ð'l,Ô,Ü,Å□A"¯,¶fc□[f‹,ª'l,Î,ê,Ä,¢,Ü,·□B
- 3 Œ» □s,Ìftf@fCf<-¼,Ì,Ü,Ü,‰æ'œ,ð•Û'¶,·,é,É,Í □ A □mftf@fCf< □nf □ fjf... □[,©,ç □ m•Û'¶ □n,Ü,½,Í □ m □ X □ V □ n,ð'I,Ñ,Ü,· □Bftf@fCf<-¼,ð•Ï □ X,µ,Ä ‰æ'œ,ð•Û'¶,·,é,É,Í □ A □mftf@fCf< □nf □ fjf... □[,©,ç □ m-¼'O,ð•t,¯,ĕۑ¶ □ n,Ü,½,Í □ mfRfs □[,ð•Û'¶ □ n,ð'I,Ñ,Ü,· □ B
- 4 □mftf@fCf<□nf□fjf...□[,©,ç□m□l—¹□n,Ü,½,ĺ□m□l—¹,µ,Ä–ß,é□n,ð'l,Ñ,Ü,·□B

### >>> □m□㉰"½"]□n,È,Ç,Ìf□fjf...□[fRf}f"fh,ðŽg—p,µ,Ä•Ò□W,·,é,É,Í

1 □m‰æ'œ□n*f*□*f*j*f*...□[,©,ç□m□ã‰⁰"½"]□n,ð'l,Ñ,Ü,·□B

### >>> fqf"fg

□Á,µfSf€,¨,æ,Ñfuf‰fV,Ì'å,«,³,âŒ`,ð•Ï,¦,é,±,Æ,ª,Å,«,Ü,·□B□Ú,µ,,Í□A<u>□u</u> <u>‰æ'œ,̈ê•"•ª,ð□Á‹Ž,·,é□v</u>,Ü,½,Í<u>□u‰æ'œ,É□ü,ðˆø,□EfyfCf"fg,·,é□v</u>,ðŽQ□Æ,µ,Ä,,¾,³,¢□B

$$\begin{split} \text{HP PicturePlacef} ftfgfEfFfA, \hat{i} \in \mathbb{R}, \hat{i} \in \mathbb{R}, \hat{i} \in \mathbb$$

# ‰æ'œ,̈ê•"•ª,ð□Á‹Ž,∙,é

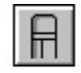

#### >>> ‰æ'œ,Ì^ê•"•ª,ð □ Á‹Ž,·,é,É,Í

- 1 fc□[f<f{fbfNfX,Ì□Á,µfSf€fc□[f<,ðfNfŠfbfN,µ,Ü,·□B
- $2 \quad fJ \Box [f \setminus f \langle , \delta \rangle & \mathfrak{E}^{\mathsf{i}} \mathfrak{E}, \mathsf{i} \cup \tilde{\mathfrak{a}}, \mathsf{E}^{\mathsf{i}} \bigcup {}^{\mathsf{i}} \mathfrak{E}, \mathsf{i} , \mathsf{e}, \mathcal{A} = \mathsf{A} f J \Box [f \setminus f \langle , \mathsf{I} \cup \mathsf{E}^{\mathsf{i}}, \mathsf{a} \bullet \mathsf{I}], \mathsf{i} , \mathsf{e}, \mathsf{U}, \cdot \Box \mathsf{B}$
- 3 fJ□[f\f‹,Å□Á‹Ž,·,é‰Ó□Š,ðfhf‰fbfO,µ,Ü,·□B□Á,µ,½,¢•"•<sup>a</sup>,<sup>a</sup>",,È,Á,½,çf}fEfXf{f^f,,ð•ú,µ,Ü,·□B'¼,Ìfc□[f‹,ð'l,Ô,Ü,Å□Á,µfSf€fc□[f‹,<sup>a</sup>'l,Î,ê,½,Ü,Ü,Å,·□B

>>> fqf"fg

 $= \hat{A}, \mu f \check{S} f \check{\in}, \check{A} = \hat{A}, \mu, 1/2 \bullet " \bullet " \bullet ", \hat{I} = \hat{I}, \hat{E}, \hat{e}, \dot{U}, \cdot = B \\ \underline{B} \check{U}, \mu, \hat{I} = A \\ \underline{B} \check{U}, \mu, \hat{I} = A \\ \underline{B} \check{U}, \mu, \hat{I} =$ 

□Á,µfSf€,Ì'å,«,³,âŒ`,ð•Ï,¦,é,± ,Æ,à,Å,«,Ü,·□B□Á,µfSf€fc□[f‹,ðf\_fuf‹fNfŠfbfN,·,é,©□A,Ü,½,Í□mflfvfVf‡f"□nf□fjf…□[,©,ç □m□Á,µfSf€□n,ð'l,Ñ,Ü,·□BŽlŠpŒ`,Ü,½,͉~Œ`,ð'l,Ñ□A<u>fsfNfZf‹</u>,Ü,½,Ífhfbfg,Å•\,í,³,ê,Ä,¢ ,é'å,«,³,ðŽw'è,µ,Ü,·□B□mOK□n,ðfNfŠfbfN,µ,Ü,·□B

# ‰æ'œ,É□ü,ðˆø,□EfyfCf"fg,·,é

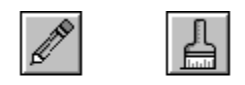

 $\text{``*}M, \ddot{}, \text{``}, \text{@}, \tilde{N}fuf \text{``}fV, \acute{I} \square A \text{```} \text{@}, \acute{E} \square \ddot{u}, \\ \delta^{\circ} \text{@}, \text{$\phi$}, \texttt{'}_2, \\ efyfCf \text{``}fg, \mu, \texttt{'}_2, \\ e, \cdot, \acute{e}, \\ \dot{I}, \\ \acute{E} \check{Z}g, \\ e, \\ \ddot{U}, \\ \Box B$ 

>>> ‰æ'œ,É□ü,ð^ø,□EfyfCf"fg,·,é,É,Í

- $1 \quad fc \Box [f \langle f \{ fbfNfX, \dot{} \ensuremath{\sc N}\xspace^{\circ} \mathsf{M}, \ddot{\mathsf{U}}, \ensuremath{\sc N}\xspace, \dot{\mathsf{I}} fuf \ensuremath{\sc N}\xspace fV fc \Box [f \langle , \delta fNf \ensuremath{\check{\mathsf{S}}}\xspace fbfN, \mu, \ddot{\mathsf{U}}, \ensuremath{\sc D}\xspace \mathsf{B} \ensuremath{\sc N}\xspace \mathsf{A} \ensuremath{\sc N}\xspace \mathsf{A} \ensurem$
- $2 \quad fJ \Box [f \setminus f \triangleleft, \delta \& \mathscr{C}, \hat{I} \Box \tilde{a}, \acute{E} \uparrow \acute{U} `` \circledast, \cdot, \acute{e}, \mathcal{A} \Box A f J \Box [f \setminus f \triangleleft, \hat{I} C \Sigma`, ^{a} \bullet \ddot{I}, \acute{I}, \acute{e}, \ddot{U}, \cdot \Box B$
- 3 fJ□[f\f‹,ðfhf‰fbfO,µ,Ü,·□B□ü,ðˆø,¢ ,½,èfyfCf"fg,Å,«,½,çf}fEfXf{f^f",ð•ú,µ,Ü,·□B•Ê,Ìfc□[f‹,ð'l,Ô,Ü,'n"•M,Ü,½,ĺfuf ‰fVfc□[f‹,å'l,Î,ê,½,Ü,Ü,Å,·□B

>>> fqf"fg ‰"•M,Ì□ü•□,âŒ`,Í•Ï,¦,é,±,Æ,ª,Å,«,Ü,¹,ñ□B‰"•M,Í□í,É1<u>fsfNfZf∢</u>□ifhfbfg□j,Ì□ü•□,Å,·□B

fuf‰fV,Ì'å,«,³,âŒ`,Í•Ï,¦,é,±,Æ,ª,Å,«,Ü,·□Bfuf ‰fVfc□[f‹,ðf\_fuf‹fNfŠfbfN,·,é,©□A,Ü,½,Í□mflfvfVf‡f"□nf□fjf...□[,©,ç □mfuf ‰fV□n,ðʻI,Ñ,Ü,·□BŽIŠpŒ`,Ü,½,͉~Œ`,ðʻI,Ñ□A<u>fsfNfZf‹</u>,Ü,½,Ífhfbfg,Å•\,í,³,ê,Ä,¢ ,é'å,«,³,ðŽw'è,µ,Ü,·□B□mOK□n,ðfNfŠfbfN,µ,Ü,·□B

‰"•M,¨,æ,уuƒ‰ƒV,Ì□F'2□i□•□A"'□AƒOƒŒƒCŠK'2□j,Í□AŒ»□s,Ì□F'2,ª"K—p,³,ê,Ü,·□Bƒc□[ƒ<,ðŽg p,·,é'O,É□F'2,ð•Ï□X,·,é,±,Æ,à,Å,«,Ü,·□B□Ú,µ,,Í□A<u>□u‰æ'œ,̃OƒŒƒCŠK'2,ð•Ï□X,·,é□v</u>,ðŽQ□Æ,µ,Ä,-,¾,³,¢□B

 $\label{eq:linear} \square \dots \bullet 1/2, \ensuremath{\ddot{U}}, \ensuremath{\dot{U}}, \ensuremath{\dot{U}}, \$ 

‰"•Mfc□[f‹,ĺ'¼□ü,Ü,½,ĺ‹È□ü,ð•`,Žž,ÉŽg,¢,Ü,·,ª□A•¶Žš,ð□',,½,ß,Ìfc□[f‹,Å,ĺ, ,è,Ü,¹,ñ□B

# ‰æ'œ,ÌfOfŒfCŠK'²,ð•Ï□X,∙,é

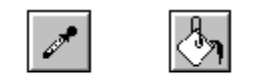

#### ‰"•M,Ü,½,İfuf‰fV,ðŽg,Á,Ä□ü,ð^ø,¢ ,½,èfyfCf"fg,ð,,鎞,É,İ□A□•□A"',Ü,½,İfOfŒfCŠK'²,Ì'†,©,ç"C^Ó,Ì□F'²,ð'I,×,Ü,·□B"Á'è,ÌfOfŒfCŠK'²,ðŽg, Á,ĉæ'œ,Ì^ê•"•ª,ð"h,è,Â,Ô,,±,Æ,à,Å,«,Ü,·□B,Ü,½□A□F'²,ð"½"],³,¹,Ä□A□•,ð"',É□A– ¾,é,¢fOfŒfC,ð^Ã,¢fOfŒfC,É,,é,±,Æ,à,Å,«,Ü,·□B

>>> ‰"•M□Afuf‰fV,Ü,½,ĺfyf"fLŠÊ,ÉŽg,¤□F'²,ð'l,Ô,É,ĺ□AŽŸ,Ì3,Â,Ì•û–@,ª, ,è,Ü,·□B

- > □mflfvfVf‡f"□nf□fjf…□[,©,ç □m□F,ÌŽw'è□n,ð'l,Ñ,Ü,·□B•\ ަ,³,ê,½fpfŒfbfg,©,ç"C^Ó,Ì□F'²,ð'l,Ñ□A□mOK□n,ðfNfŠfbfN,µ,Ü,·□B
- > fc□[f<f{fbfNfX,̉°,É, ,é□m□F'2□nf{f^f",ðfNfŠfbfN,µ,Ü,·□B•\ ަ,³,ê,½fpfŒfbfg,©,ç"C^Ó,Ì□F'2,ð'I,Ñ□A□mOK□n,ðfNfŠfbfN,µ,Ü,·□B
- > fc [f < f { f b f N f X, l f X f | f C f g f c [f <, ð Ž g, Á, Ä f p f Œ f b f g, Å = F'², ð 'l 'ð, ·, é, © = A, Ü, ½, l</p>
  ‰æ'œ, ©, ç" C^Ó, l = F'², ð < z, ¢ = ã, °, Ü, · = B‰æ'œ, ©, ç" C^Ó, l = F'², ð < z, ¢ = ã, °, é, É, l = A f X f | f C f g</p>
  f c [f <, ð f N f Š f b f N, µ = A‰æ'œ = ã, l" C^Ó, l = F'²•"•ª, ð f N f Š f b f N, µ, Ü, · = B f X f | f C f g</p>
  f c [f <, ð f \_ f u f < f N f Š f b f N, ·, é, Æ f p f Œ f b f g, ª \</p>
  Ž ¦, ³, ê, Ü, · = B" C^Ó, l = F'², ð f N f Š f b f N, µ = A = mOK = n, ð f N f Š f b f N, µ, Ü, · = B

### >>> "Á'è,Ì•"•<sup>a</sup>,ðŒ» 🗆 s,Ì 🗆 F'²,Å"h,è,Â,Ô, ·,É,Í

- $1 \quad \Box \tilde{a} < L, \dot{I} \bullet \hat{u} @, \dot{A} \Box F'^2, \tilde{o} `I, \tilde{N}, \ddot{U}, \cdot \Box B$
- 2 fyf"fLŠÊ,ð'l,Ñ,Ü,·□B
- 3 □F'²,ð•Ï□X,·,鉿'œ,Ì•"•ª,ÉfJ□[f\f‹,ð^Ú"®,µ□AfNfŠfbfN,·,é,Æ□F'²,ª•Ï,í,è,Ü,·□BfJ□[f\ f‹,Ì^Ê'u,Í□Afyf"fLŠÊ,Ìfyf"fL,ª—¬,ê□o,Ä,¢,é□æ'[•"•ª,É□‡,í,¹,Ä,,¾,³,¢□B

### >>> ‰æ'œ,Ì□F'²,ð"¹⁄₂"],·,é,É,Í

- 1 [‰æ'œ□n*f*□*f*j*f*...□[,©,ç□mŒø‰Ê□n,ð'l,Ñ,Ü,·□B
- 2 □mflfK,ð□ì□¬□n,ð'l,Ñ,Ü,·□B
- 3 □mOK□n,ð*f*N*f*Š*f*b*f*N,µ,Ü,·□B

### >>> fqf"fg

fJf‰́□[,ĺŒ́´□e,ðfXfLfff",·,é,±,Æ,à,Å,«,Ü,·,ª□AfXfLfff"Œã,̉æ'œ,Í□AfOfŒfCŠK'²,ðŠÜ,Þf,fmfNf□ ‰æ'œ,É,È,è,Ü,·□B

‰æ'œ,ÌfofbfNfOf‰fEf"fh,â"Á'è,Ì'å,«,È•"•<sup>a</sup>,<sup>a</sup>'P^ê,ÌfOfŒfCŠK'²,Ì,æ,¤,ÉŒ©,¦,é,±,Æ,<sup>a</sup>, ,è,Ü,,,<sup>a</sup>□AŽÀ□Û,É,Í •¡□",ÌfOfŒfCŠK'²,<sup>a</sup>□¬,´,Á,Ä,¢,é,±,Æ,<sup>a</sup>, ,è,Ü,·□B,±,Ì,æ,¤ ,È□ê□‡,Éfyf"fLŠÊ,ðŽg,Á,Ä"h,è,Â,Ô,·,Æ□A,»,Ì•"•<sup>a</sup>,ª,Ü,¾,ç,É,È,è,Ü,·□B

# $\& a^{\circ} cont f C f Y, \delta^{2} = \mathbb{R}, \dot{c} = E \& a^{\circ} cont \delta = \emptyset, \dot{c}^{2}, \dot{c}^{2} = E \& a^{\circ} cont \delta = \delta^{2} \delta^{2} \delta^{2}$

‰æ'œ,ÌfTfCfY,ð'²□®,µ,½,è□A"Á'è•"•ª,ð□Ø,è"²,,±,Æ,ª,Å,«,Ü,·□B

#### >>> ‰æ'œ,ÌfTfCfY,ð'2□®, ., é,É,Í

- 1  $\square$ m‰æ'œ $\square$ nf $\square$ fjf... $\square$ [,©,c $\square$ mfTfCfY,Ì•Ï $\square$ X $\square$ n,ð'l,Ñ,Ü,· $\square$ B
- 2  $\Box$ m $\Box$ c‰j"äŒÅ'è $\Box$ n,Ü,½,Í $\Box$ mfTfCfY,ÌŽw'è $\Box$ n,ð'I,Ñ,Ü, $\Box$ B-□m□c‰i"äŒÅ'è□n,ð'l,Ô,Æ□A‰æ'œ,Ì□c‰i"ä,ðŒÅ'è,·,é,±,Æ,ª,Å,«,Ü,·□B"C^Ó,Ì□,,³,Ü,½,Í•□,ð"ü ĺ,µ,Ä,,¾,³,¢□B^ê•û,ð"ü—ĺ, ;é,Æ□A,à,¤^ê•û,ªŽ©"®"I,ÉŒvŽZ,³,ê,Ü,·□B
- \_mfTfCfY,ÌŽw'è\_n,ð'I,Ô,Æ\_A‰æ'œ,Ì\_,³,Æ•\_,Ì\_4•û,ðŽw'è,Å,«,Ü,·\_B,±,Ì\_ê\_‡\_A\_3‰~,ª'È ‰~,É,Ė,Á,½,è□³ŽlŠpŒ`,ª'•ûŒ`,É,Ė,é,Ì,ð"ð,¯,é,½,ß□A•s(Ï"™,È□k□¬□EŠg'å,Í,Å,«,Ü,¹,ñ□B□V,µ,¢Ž w'èfTfCfY,É□‡,í,È,¢□ê□‡,Í□A—]"',ª,Å,«,Ä,»,Ì•"•<sup>a</sup>,<sup>a</sup>"', "h,è,Â,Ô,³,ê,Ü,·□B
- 3 ImIc‰j"äŒÅ'èIn,ÌIêI‡,ÍI,,³,Ü,½,Í•IIAImfTfCfY,ÌŽw'èIn,ÌIêI‡,ÍI,,³,Æ•I,Ì—¼•û,ð"ü ĺ,µ,Ü,·□B
- 4 □mOK□n,ðfNfŠfbfN,µ,Ü,·□B

#### >>> ‰æ'œ,ð 🗆 Ø,è"².,É,Í

- 1  $[\&\&\&\&\&\&\& nf \square f ] f ... \square [, \&, c \square m \square Ø, e^{"2}, & \square n, \delta' I, \tilde{N}, \ddot{U}, \Box B$
- 2 ‰æ'œ,ª~g,Å^ĺ,Ü,ê,Ü,·□Bfnf"fhf<□i□¬,³,È□•,¢ŽlŠp□j,ðfhf‰fbfO,µ,Ä~g,ð"C^Ó,Ì ‰æ'œ•"•ª,É□‡,í,¹,Ü,·□B,Ü,½,Í□A□m□Ø,è"²,«~g,ÌŽ©"®□Ý'è□n,ð'I,Ô,ÆHP PicturePlace Editor,ª —]"'•"•<sup>a</sup>,ð □œ,‰æ'œ'S'Ì,ð~g,Å^Í,Ý,Ü,· □B
- 3  $\square$ mOK $\square$ n,ðfNfŠfbfN, $\mu$ , $\ddot{U}$ , $\square$ B~g,Å $^{1}$ , $\ddot{U}$ , $\hat{e}$ , $^{1}$ 2•"•a, aŽc, $\dot{e}$ , $\ddot{U}$ , $\square$ B

### >>> ‰æ'œ,ÌfTfCfY,ðŠm"F, ,é,É,Í

- 1 □mftf@fCf<□nf□fjf...□[,©,ç□m□î•ñ,ðŒ©,é□n,ð'l,Ñ,Ü,·□B
- 2 Œ»□s,Ì□,,³,¨,æ,Ñ•□,ª•\ަ,³,ê,Ü,·□B□mOK□n,ðfNfŠfbfN,µ,Ü,·□B

>>> fqf"fg fTfCfY•\ަ,ÉŽg,¤'P^Ê□ifCf"f`□AfZf"f`f□□[fgf‹,È,Ç□j,Í□A□m•Ò□W□nf□fjf... □[,Ì□mŠÂ‹«□Ý'è□n,Å•Ï□X,·,é,±,Æ,ª,Å,«,Ü,·□B‰æʿœ,ð•Û'¶,·,é□Û,É•K—v,Èf□f,fŠ—Ê,Í□A ‰æ'œfTfCfY□AfXfLfff"Žž,ÉŽw'è,µ,½fvfŠf"f^,ÌŽí—Þ□A,¨,æ,Ñ•` ‰æ□^ŽĖ́□^,ÌfCf □ □[fŴf^fCfvŽw'è,É,æ,ėŒ^,Ü,è,Ü,· □B

□,‰æŽ¿,̉æ'œ,Ì□ê□‡□AŽd□ã,ª,èfTfCfY,ÌŽw'è,ÍHP PicturePlace Editor,ÌŽg—p,ð'Ò,½,,É□AŒ └□e,ðfXfLfff", , ,鎞"\_,Å□s,¢,Ü, · □BfTfCfY,ð'å,«,, , ,é,½,ß,Ì□d—v,Èf|fCf"fg,Å, · □B

### ‰æ'œ,ð^ó□ü,∙,é

>>> ‰æ'œ,ð^ó□ü, ·,é,É,Í

### 1 $\Box mftf@fCf < \Box nf \Box fjf ... \Box [, @, c \Box m^{o} \Box \Box u \Box n, \delta' I, \tilde{N}, \tilde{U}, \cdot \Box B$

>>> fqf"fg •Ê,ÌfvfŠf"f^,ðʻl,ñ,¾,è□Ý'è,ð•Ï□X,∵,é,É,Í□A□mftf@fCf<□nf□fjf... □[,©,ç□mfvfŠf"f^,Ì□Ý'è□n,ðʻl,Ñ,Ü,·□B□mfvfŠf"f^,Ì□Ý'è□nf\_fCfAf□fOf{fbfNfX,ª•\ ަ,³,ê□A□Ý'è,ð•Ï□X,∵,é,±,Æ,ª,Å,«,Ü,·□B

HP PictureScan, $\delta$ Žg,Á,ÄŒ´□e, $\delta$ fXfLfff",,,é□ê□‡□AfvfŠf"f^fCfv,ÌŽw'è,É□‡,í,¹,Ä□Å"K ‰»,³,ê,Ü,·□BfvfŠf"f^,ð•Ï□X,·,é□ê□‡,Í□AŒ´□e,ð,à,¤^ê"xfXfLfff",µ'¼,µ,Ü,·□BHP PictureScan,Í□mfIfvfVf‡f"□nf\_fCfAf□fOf{fbfNfX,ÅfvfŠf"f^,Ìf^fCfv,ðŽw'è,Å,«,Ü,·□B

# •Ò ... WŒã,̉æ'œ,ð•Û'¶,•,é

### >>> •Ò ... WŒã,̉æ'œ,ð•Û'¶,·,é,É,Í

- 1 □mftf@fCf<□nf□fjf...□[,©,ç□m•Û'¶□n□A□m– ¼'O,ð•t,<sup>−</sup>,ĕۑ¶□n□A□m□X□V□n,Ü,½,Í□mfRfs□[,ð•Û'¶□n,ð'l,Ñ,Ü,·□B
  - $\Box m \bullet \hat{U} ` \P \Box n, \hat{I} \Box A \check{S} \check{u} ` \P f t f @ f C f <, \check{\sigma} \Box \tilde{a} \Box `, «, \mu, Ü, \cdot \Box B$
  - $\Box m \frac{1}{4} \circ O, \delta \bullet t, \overline{\phantom{a}}, \ddot{A} \bullet \hat{U} \circ \P \Box n, \dot{I} \Box A \% \mathscr{X} \circ \mathfrak{G}, \delta \circ \frac{1}{4}, \dot{I} f t f @ f C f \langle -\frac{1}{4} \Box ^{A} f t f @ f C f \langle \mathfrak{C} \mathsf{T} \check{X} \mathbb{R}, \mathring{A} \bullet \hat{U} \circ \P, \mu, \ddot{U}, \cdot \Box B \rangle$

  - $\Box mfRfs\Box[,\delta\bullet\hat{U}`\P\Box n, \hat{I}\Box A \& \& \& \& \deltaftf@fCf\langle, \acute{E}\bullet\hat{U}`\P, \mu, \ddot{U}, \Box B$

$$\begin{split} & [\Box X \Box V \Box v, \grave{E}, \varsigma, \widecheck{N}, \acute{E}[fRfs \Box [, \eth \bullet \mathring{U}^{*} \P], \acute{I} \Box Af \Box \Box [fvf \Box, \grave{E}, \varsigma' 1/4, \grave{I}f \land ffgfEfFfA, @, \varsigma \_mflfufWfFfNfg, \grave{I}' \}^{*} \"{u} \sqsubseteq n, \grave{E}, \varsigma, \grave{I}fRf \} f^{*}fh, \eth \check{Z}g, \acute{A}, \"{A}HP \ PicturePlace \ Editor, \eth \langle N^{*} \circledast, \mu, 1/2, \not{E}, «, \acute{E}\check{Z}g, \downarrow, \dddot{U}, \Box B \end{split}$$

### >>> fqf"fg

‰æ'œ,ð*f*N*f*Š*f*b*f*v*f*{□[*f*h,É*f*R*f*s□[,·,é,±,Æ,à,Å,«,Ü,·□B□m•Ò□W□n*f*□*f*j*f*... □[,©,ç□m*f*R*f*s□[□n,ð'l,Ñ,Ü,·□B,±,Ì'€□ì,Å,ĺ‰æ'œ,ĺ•Û'¶,³,ê,Ü,¹,ñ,ª□A*f*h*f*L*f*...*f*□*f*"*f*g,É"\,è•t,¯,é,± ,Æ,ª,Å,«,Ü,·□B flfufWfFfNfg,Ì'}"ü□iflfufWfFfNfg,ÌfŠf"fN,Æ–",ß□ž,Ý□FOLE□j

fIfufWfFfNfg,ÌfŠf"fN,Æ–",ß□ž,Ý□iOLE□j,Í□A‰æ'œ,È,Ç,ðfhfLf… f□f"fg,âfvfŒf[f"fe□[fVf‡f",É'}"ü,·,éWindows,Ì•W□€<@"\,Å,·□B

 $f \int f f g f E f F f A, a OLE, \delta f T f | \Box [fg, \cdot, e \Box B \Box + \Box A, \cdot, e f \int f t f g f E f F f A, \delta Z g - p' +, E H P Picture Place, E, C' '/4, I f f f g f E f F f A, a A f I f u f W f F f N f g, a \Box \neg \Box E' I' \delta, \cdot, e, \pm, \mathcal{A}, a, A, w, U, \cdot \Box B 2, A - U, I f f f g f E f F f A, a \Box I - 1, \cdot, e, \mathcal{A} \Box A f X f L f f f', U, '/2, I' I' \delta, \mu, '/2 f I f u f W f F f N f g, a f I f S f W f i f (, I f h f L f ... f \Box f' f g, E' I' u, 3, e, U, \cdot \Box B$ 

 $OLE'\hat{l}\tilde{w}\tilde{z}, \tilde{l}f ffgfEfFfA, \tilde{l} A^{\hat{e}}\tilde{E}'' I, \tilde{E} m \cdot \dot{O} W nf ffjf...$